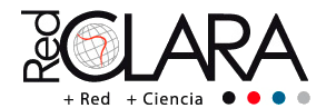

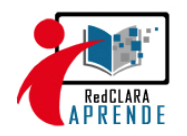

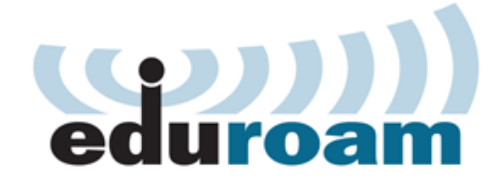

# **Education Roaming**

Movilidad segura para la comunidad académica

# Manual de Instalación y configuración para nodos pilotos de EDUROAM-LA

## Módulo 3 Servidor RADIUS Local (12 <sup>1</sup>/<sub>2</sub> horas)

Detalles a tener en consideración:

• El archivo "sources.list" donde se enlistan las fuentes o repositorios, debe estar configurado "solo" de la siguiente manera:

deb http://ftp.es.debian.org/debian/ squeeze main deb-src http://ftp.es.debian.org/debian/ squeeze main

deb http://security.debian.org/ squeeze/updates main deb-src http://security.debian.org/ squeeze/updates main

deb http://ftp.es.debian.org/debian/ squeeze-updates main deb-src http://ftp.es.debian.org/debian/ squeeze-updates main

- Descargar las fuentes necesarias con wget:
- a. Descargar la fuente para obtener la versión 0.98 estable del paquete openssl desde ftp://ftp.openssl.org/snapshot/
- b. Descargar la fuente para obtener la última versión del paquete freeradius desde ftp://ftp.freeradius.org/pub/freeradius/freeradius-server-2.1.12.tar.gz
- c. Descargar la fuente para obtener la última versión del paquete rsyslog desde http://rsyslog.com/files/download/rsyslog/rsyslog-4.8.0.tar.gz
- Desinstalación de paquetes innecesarios

apt-get remove openssl y rsyslog

 Instalar los paquetes necesarios para la configuración de una autoridad certificadora con formato estándar X.509 y creación de certificados digitales para los servidores RADIUS y usuarios itinerantes. (3h)

Instalación de paquetes y librerías necesarias:

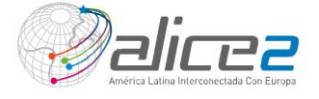

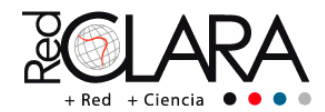

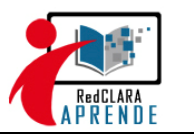

apt-get install make pkg-config vim nmap mysql-server mysql-client libssl-dev libgnutlsdev libsnmp-dev libmysqlclient-dev libldap-dev

En el siguiente paso, vamos a instalar el paquete openssl para la creación de una autoridad certificadora para la emisión de certificados digitales al servidor radius.

tar -zxvf openssl\* ./config --prefix=/usr/local --openssldir=/usr/local/openssl make && make test && make install /sbin/ldconfig -v

Comprobar que el paquete openss/ fue instalado en forma correcta:

root@test-eduroam:~# openssl OpenSSL> version OpenSSL 0.9.8s xx XXX xxxx

En los siguientes pasos detallaremos los procedimientos a seguir para la creación de una autoridad certificadora, y las firmas digitales de los certificados emitidos hacia el servidor RADIUS.

1.1 Crearemos un directorio con nombre eduroam dentro de la carpeta "/etc".

mkdir /etc/eduroam

Dentro del directorio /etc/eduroam, crear los siguientes directorios y archivos:

**mkdir** private newcerts **touch** index.txt echo '01' > serial

1.2 Creación de la llave pública y privada para el establecimiento de una autoridad certificadora. (ejemplo: ver figura ca.jpg de la carpeta imágenes-eduroam)

openssl req -new -x509 -extensions v3\_ca -keyout private/ca.key -out ca.crt

1.3 Creación del certificado de consulta para el servidor RADIUS (ejemplo: ver figura radius-req.jpg de la carpeta imágenes-eduroam).

openssl req -new -keyout radius.key -out radius.<dom\_institución>.csr -days 3650

1.4 Obtención del archivo "xpextensions"

cp /usr/local/etc/raddb/certs/xpextensions /etc/eduroam/

1.5 Firma del certificado de consulta para el servidor RADIUS (ejemplo: ver figura radius-ca.jpg de la carpeta imágenes-eduroam)

openssl ca -policy policy\_anything -out radius.<dom\_institución>.crt extensions xpserver\_ext -extfile xpextensions -infiles radius.<dom\_institución>.csr

1.6 Creación del certificado de consulta para un usuario en itinerancia (ejemplo: ver figura user-req.jpg de la carpeta imágenes-eduroam).

openssl req -new -keyout test.key -out test.<dom\_institución>.csr –days 3650

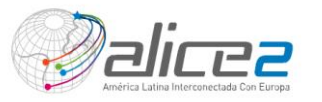

**Comentario [r1]:** ca.key -> Llave privada de la Autoridad Certificadora, la cual firmará las peticiones de certificados.

**Comentario [r2]:** ca.crt -> Llave pública del CA.

**Comentario [r3]:** radius.key -> Llave privada del servidor radius por lo que debería ser guardada.

**Comentario [r4]:** Dominio institucional, por ejemplo, inictel-uni.edu.pe para la institución del INICTEL-UNI en Perú.

**Comentario [r5]:** Clave pública del servidor radius, el cuál se alojará en la carpeta certs.

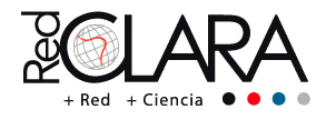

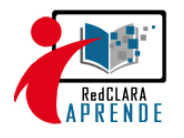

1.7 Firma del certificado de consulta para un usuario en itinerancia (ejemplo: ver figura user-ca.jpg de la carpeta imágenes-eduroam).

openssl ca -policy policy\_anything -out test.<dom\_institución>.crt extensions xpclient\_ext -extfile xpextensions -infiles test.<dom\_institución>.csr

1.8 Creación del certificado PKCS12 para un usuario Windows (ejemplo: ver figura user-p12.jpg de la carpeta imágenes-eduroam).

openssl pkcs12 -export -in test.<dom\_institución>.crt -inkey test.key -out test.p12 - clcerts

1.9 Creación del archivo DER para Windows (ejemplo: ver figura otros.jpg de la carpeta imágenes-eduroam).

openssl x509 -inform PEM -outform DER -in ca.crt -out ca.der

1.10 Creación del archivo diffie-hellman para la negociación de llaves de sesión TLS (ejemplo: ver figura otros.jpg de la carpeta imágenes-eduroam).

openssl dhparam -check -text -5 512 -out dh

1.11 Creación del archivo random bitstream usado en las operaciones TLS (ejemplo: ver figura otros.jpg de la carpeta imágenes-eduroam).

dd if=/dev/urandom of=random count=2

1.12 Copiar los siguientes archivos al directorio /usr/local/etc/raddb/certs/ del servidor radius.

cp ca.crt /usr/local/etc/raddb/certs/ -v

- cp radius.key /usr/local/etc/raddb/certs/ -v
- cp radius.inictel-uni.edu.pe.crt /usr/local/etc/raddb/certs/ -v
- cp dh /usr/local/etc/raddb/certs/
- cp random /usr/local/etc/raddb/certs/
- 2. Instalar un servidor RADIUS en Linux y configurar algunos parámetros necesarios en la configuración del RADIUS (1h).

./configure --with-openssl-includes=/usr/local/openssl/include --with-openssllibraries=/usr/local/openssl/lib --prefix=/usr/local/ make && make install

Comprobar que el paquete freeradius fue instalado de forma correcta

root@test-eduroam:-# radiusd -v radiusd: FreeRADIUS Version 2.1.12, for host i686-pc-linux-gnu, built on Sep 26 2011 at 11:02:06 Copyright (C) 1999-2010 The FreeRADIUS server project and contributors. There is NO warranty; not even for MERCHANTABILITY or FITNESS FOR A PARTICULAR PURPOSE. You may redistribute copies of FreeRADIUS under the terms of the GNU General Public License.

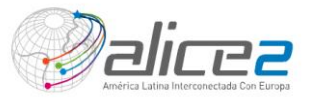

**Comentario [r6]:** Clave pública del usuario en itinerancia.

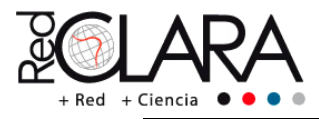

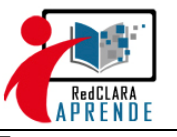

For more information about these matters, see the file named COPYRIGHT.

- 3. Generación de claves GPG para el intercambio de secretos entre los servidores RADIUS (30')
  - 3.1 Creación de llaves privadas y públicas
    - ➢ gpg --gen-key

Para visualizar la generación de claves:

➢ Is ..gnupg/

3.2 Listar las claves públicas y privadas y obtener el ID correspondiente

> gpg --edit-key

3.3 Compartición de claves públicas entre los participantes del curso de EDUROAM.

Para esto, publicaremos nuestra llave al internet, de la siguiente manera:

gpg –send-keys "ID" --keyserver hkp://subkeys.pgp.net

3.4 Importación de claves públicas de todos los participantes del curso de EDUROAM.

Para esto, haremos una búsqueda hacia el servidor de claves GPG e importaremos la clave desde el internet de la siguiente manera:

- > gpg --keyserver hkp://subkeys.pgp.net -search-keys "ID"
- 3.5 Intercambio de claves cifradas por cada NREN.

Para esto, debemos cifrar en un archivo de texto la clave compartida y enviarla por correo electrónico al servidor radius correspondiente.

- gpg –e file.txt
- 4. Configurar las claves locales y remotas para un servidor RADIUS (30') (ver figura 1)

Las directivas de configuración del cliente es:

client <nombre\_institución\_remota> { ipaddr = <IP\_RADUIS\_REMOTO> netmask=32 require\_message\_authenticator=no secret = <secreto> shortname = org-"NREN"

Comentario [r7]: Servidor de claves

públicas GPG.

**Comentario [r8]:** Dirección IP del servidor radius remoto.

**Comentario [r9]:** Cambiar NREN por la institución de su país, por ejemplo para el Perú es: org-RAAP

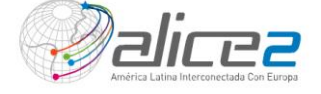

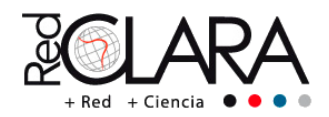

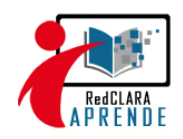

Las directivas de configuración de realm y proxy radius son:

| proxy server {                                                                                                    |                                                                          |                                                                                                    |
|----------------------------------------------------------------------------------------------------|--------------------------------------------------------------------------|----------------------------------------------------------------------------------------------------|
| default_fallback = yes<br>}<br>realm < <u>nombre_institución&gt;.edu.<dom_país> {</dom_país></u><br>type = radius                                                  | Comentario [<br>autenticación co<br>esta explícitame<br>entonces esto es | r <b>10]:</b> Si una consulta de<br>ntiene un realm que no<br>nte listado líneas abajo,<br>proxiado al realm Default. |
| authhost = LOCAL<br>accthost = LOCAL                                                                                                    | Comentario [<br>referente al radi<br>a eduroam. Por<br>es el realm de IN | r <b>11]:</b> Realm institucional<br>us institucional conectado<br>ejemplo: inictel-uni.edu.pe<br>ICTEL-UNI del Perú. |
| nostrip<br>}<br>realm NULL {                                                                                                    | Comentario [<br>un pool server e                                         | r <b>12]:</b> Si no especificamos<br>ntonces el realm es Local.                                                       |
| nostrip } realm <nombre_institución_remota>.edu.<dom_país_remoto> {</dom_país_remoto></nombre_institución_remota>                                                  | Comentario [<br>no tienen un rea                                         | r <b>13]:</b> Para consultas que<br>Im explicito.                                                                     |
| authhost = <ip_radius_remoto>:1812<br/>accthost = <ip_radius_remoto>:1813<br/>secret = <secreto><br/>nostrip<br/>}</secreto></ip_radius_remoto></ip_radius_remoto> | Comentario [<br>remoto.                                                  | r <b>14]:</b> Realm del servidor                                                                                      |

5. Configurar el archivo file users del servidor RADIUS local (30')

| DEFAULT                           |
|-----------------------------------|
| User-Name = `%{User-Name}`,       |
| Fall-Through = yes                |
| user Cleartext-Password := "pass" |
| #DEFAULT Auth-Type = LDAP         |
| # Fall-Through = 1                |
| #DEFAULT Auth-Type = SQL          |
| # Fall-Through = 1                |

Comentario [r15]: Usuarios generalmente de pruebas en texto plano Comentario [r16]: Descomentar en

caso que todos los usuarios estén almacenados en un servidor LDAP

**Comentario [r17]:** Descomentar en caso que todos los usuarios estén almacenados en un servidor SQL.

Evaluación 1: Validación entre servidores RADIUS usando protocolos PAP o CHAP desde "file users" (30') (5%)

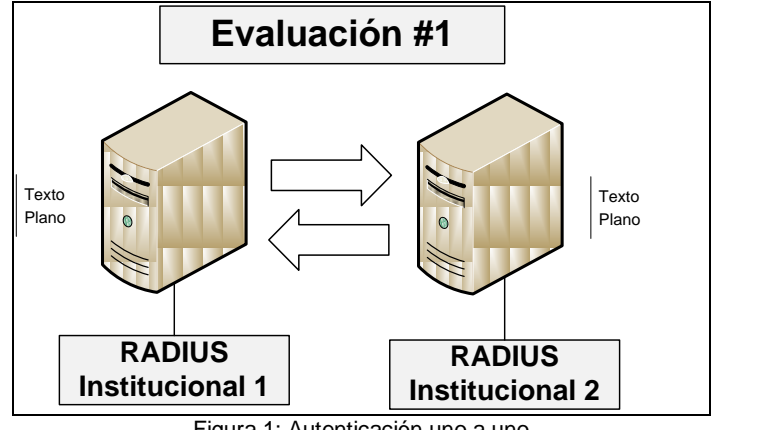

Figura 1: Autenticación uno a uno

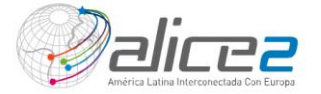

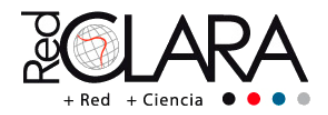

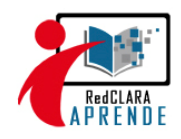

6. Instalar un servidor de base de datos MySQL (30')

apt-get install mysql mysql-client

7. Configurar un cliente MySQL para el servidor RADIUS (30')

sql { ...
 database = "mysql"
 driver = "rlm\_sql\_\${database}"
 server = 127.0.0.1
 port = 3306
 login = "eduroam"
 password = "eduroam"
 radius\_db = "freeradius"

Ahora importe el esquema "schema.sql" hacia el servidor base de datos:

| root@test-eduroam:/usr/local/etc/raddb/sql/mysql# | mysql | -h | 127.0.0.1 | -р | freeradius | < |
|---------------------------------------------------|-------|----|-----------|----|------------|---|
| schema.sql                                        |       |    |           |    |            |   |
| Enter password:                                   |       |    |           |    |            |   |
| root@test-eduroam:/usr/local/etc/raddb/sgl/mysgl# |       |    |           |    |            |   |

Asigne los permisos correspondientes:

Pruebas de MySQL a nivel cliente root@test-eduroam:/usr/local/etc/raddb# mysql -u root -p Enter password: mysql> create user eduroam identified by 'eduroam'; Query OK, 0 rows affected (0.00 sec) mysql> create database freeradius; Query OK, 1 row affected (0.02 sec) mysql> grant all privileges on freeradius.\* to 'eduroam'@'127.0.0.1' identified by 'eduroam' with grant option; Query OK, 0 rows affected (0.00 sec) mysql> use freeradius; mysql> use freeradius; mysql> insert into radcheck values ([1,'user1','User-Password','==','pass1']); Query OK, 1 row affected (0.00 sec) mysql> quit

Este paso es importante, pues nos permite comprobar la validación del servidor RADIUS hacia una base de datos MySQL.

root@test-eduroam:/usr/local/etc/raddb# mysql -h 127.0.0.1 -u eduroam -p freeradius Enter password: **Comentario [r18]:** Como ejemplo usaremos: user= eduroam y clave=eduroam

**Comentario [r19]:** Base de datos por default, donde se almacenará los eventos de conexión de usuarios.

Comentario [r20]: Usuario de prueba para la autenticación de usuarios, éstos se encontrarán en la tabla radcheck de la base de datos.

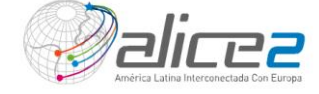

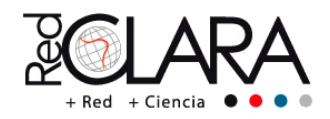

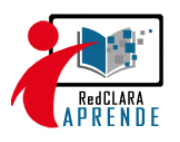

### Evaluación 2: Validación entre usuarios MySQI de una base de datos(30') (5%)

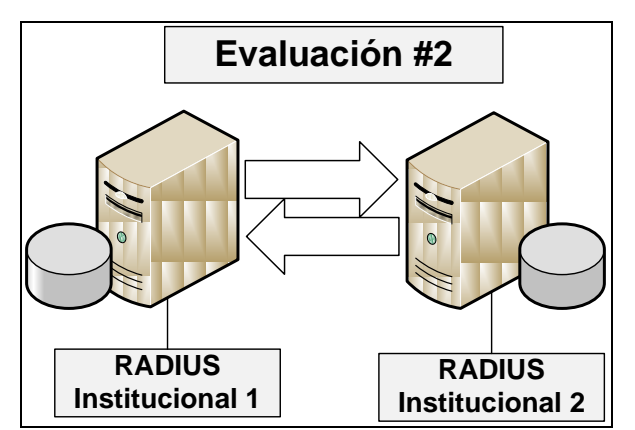

Figura 2: Autenticación uno a uno con conexión a una base de datos

- 8. Instalar y configurar un servidor de logs (1h)
- ./configure --enable-mysql --enable-gnutls --enable-snmp
- make && make install
- > En el archivo /etc/init.d/rsyslogd editar lo siguiente:

#### Agregar:

PATH=/sbin:/usr/sbin:/usr/bin:/usr/local/sbin Modificar: RSYSLOGD\_BIN=/usr/local/sbin/rsyslogd

9. Configurar un cliente logs para eduroam (30')

| log { |                                                |
|-------|------------------------------------------------|
| • •   | destination = files                            |
|       | file = \${logdir}/radius.log                   |
|       | syslog_facility = local1                       |
|       | stripped_names = yes                           |
|       | auth = yes                                     |
|       | auth_badpass = yes                             |
|       | auth_goodpass = yes                            |
|       | msg_goodpass = "Usuario Aceptado %{User-Name}" |
|       | msg_badpass = "Usuario Rechazado"              |
| ۱.    |                                                |

**Comentario [r21]:** Usaremos como destino el archivo radius.log por defecto para los logs de autenticaciones.

**Comentario [r22]:** Tomaremos como referencia la facility "local1" según http://wiki.freeradius.org/Syslog-HOWTO

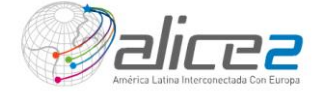

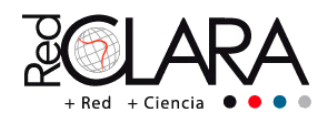

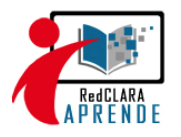

#### Pruebas de Logs

tail -f /usr/local/var/log/radius/radius.log

Fri Sep 30 19:06:30 2011: Auth: Login OK: [user1/pass1] (from client localhost port 111) Usuario Aceptado user1

#### Evaluación 3: Registro de logs en un Servidor RADIUS. (30') (10%)

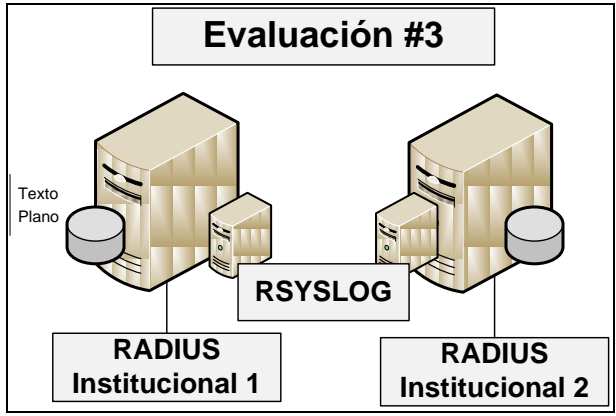

Figura 3: Registros Logs desde un servidor RADIUS Local

10. Instalar y Configurar un servidor LDAP (1h)

Primero, instalamos los siguientes paquetes:

openIdap-servers openIdap-clients, http

Descargar fuente LDAP:

wget ftp://ftp.openIdap.org/pub/OpenLDAP/openIdap-stable/openIdap-stable-20100719.tgz

Copiar el archivo openIdap-stable-20100719.tgz en /var/www/html/

Luego descomprimir:

tar -zxvf openIdap\*

Mueva el directorio generado hacia un directorio phpldap:

mv phpldapadmin\* phpldap

Diríjase hacia /var/www/html/phpldap/config/ y realice lo siguiente:

cp config.php.example config.php

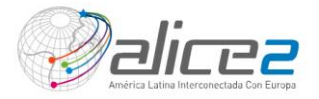

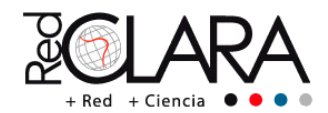

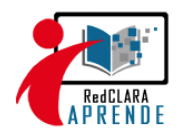

Ahora, edite el archivo config.php

Reemplace esta línea:

#\$servers->setValue('server','name','My LDAP Server');

Por esta:

\$servers->SetValue('server','base',array('dc=<nombre\_institución>,dc=edu,dc=<dom\_pais>'));

Guarde los cambios!

Ahora, copie el esquema del RADIUS (openIdap.schema) en el directorio /etc/openIdap/schema/

Edite el archivo slapd.conf

 database
 bdb

 suffix
 "dc=<nombre\_institución>,dc=edu,dc=<dom\_país>"

 rootdn
 "cn=admin,dc=<dom\_institución>,dc=edu,dc=<dom\_país>"

 rootpw
 <secreto>

 # rootpw
 {crypt}ijFYNcSNctBYg

 # The database directory MUST exist prior to running slapd AND

 # should only be accessible by the slapd and slap tools.

 # Mode 700 recommended.

 directory
 /var/lib/ldap

Ahora solo nos falta crear el árbol de directorio para nuestro LDAP el cuál se definirá de la siguiente forma.

11. Configurar usuarios en LDAP (30')

Primero, creamos un directorio LDIF y editamos el siguiente archivo dentro de ese directorio:

eduroam.ldif

# Creando la organización raíz del directorio dn: dc=<nombre\_institución>,dc=edu,dc=<dom\_país> objectClass: dcObject objectClass: organization dc: <nombre\_institución> o: EDUROAM-LA description: Despliegue de EDUROAM a Nivel Latinoamericano #Creando el Rol de Administrador dn: cn=admin,dc=<nombre\_institución>,dc=edu,dc=<dom\_país> objectClass: organizationalRole cn: admin description: Administrador de Directorio #Creando la Unidad Organizativa Grupos y Usuarios dn: ou=grupos,dc=<nombre\_institución,dc=edu,dc=<dom\_país> objectClass: top objectClass: organizationalUnit ou: grupos

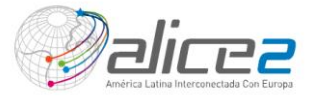

**Comentario [r23]:** Nombre distinguido para el servidor LDAP institucional.

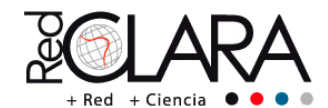

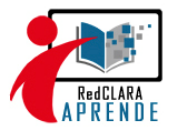

dn: ou=usuarios,dc=<nombre\_institución>,dc=edu,dc=<dom\_país> objectClass: top objectClass: organizationalUnit ou: usuarios

Ahora, agregue la estructura de directorio en el LDAP (ejemplo: ver figura ldap-acceso.jpg y ldap-acceso1.jpg de la carpeta imágenes-eduroam).

ldapadd -x -w secret -D "cn=admin,dc=<nombre\_institución>,dc=edu,dc=<dom\_país>" -f eduroam.ldif

adding new entry "dc=<nombre\_institución>,dc=edu,dc=<dom\_país>"

adding new entry "cn=admin,dc=<nombre\_institución>,dc=edu,dc=<dom\_país>"

adding new entry "ou=grupos,dc=<nombre\_institución>,dc=edu,dc=<dom\_país>"

adding new entry "ou=usuarios,dc=<nombre\_institución>,dc=edu,dc==<dom\_país>"

12. Configurar un cliente LDAP para RADIUS (30')

Ahora editaremos el modulo *ldap* y los servidores virtuales desde el servidor RADIUS para que éste pueda conectarse con el LDAP y poder "logearse" con usuarios creados del mismo.

ldap {
 ...
 server = <IP\_LDAP>:389
 basedn = "ou=usuarios,dc=<nombre\_institución>,dc=edu,dc=<dom\_país>"
 filter = "(uid=%{%{Stripped-User-Name}:-%{User-Name}})"
 base\_filter = "(objectclass=radiusprofile)"
 ...
}

Editamos el servidor virtual por default del RADIUS:

| authorize {                       |
|-----------------------------------|
| <br>Idap                          |
| }                                 |
| authenticate {                    |
| <br>Auth-Type LDAP {<br>Idap<br>} |
| ,<br>                             |

Luego, creamos un usuario desde el servidor Web LDAP y hacemos una prueba usando el programa *radtest* que ya viene incorporado en el servidor RADIUS (ejemplo: ver figura ldap-config.jpg de la carpeta imágenes-eduroam).

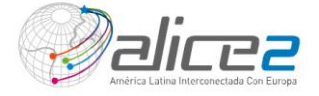

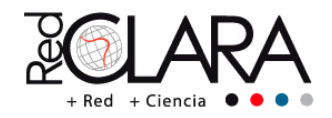

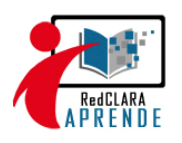

Evaluación 4: Validación de usuarios LDAP hacia un servidor RADIUS (30') (10%)

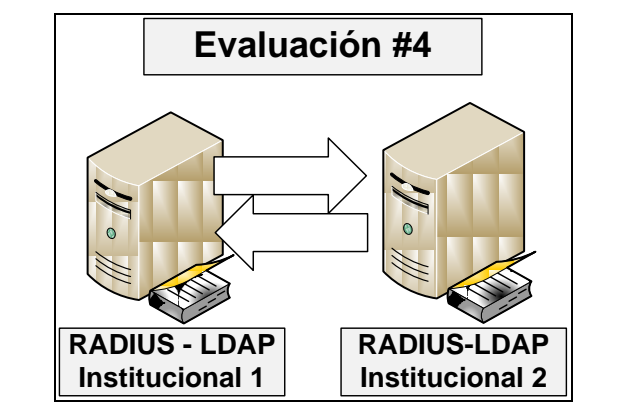

Figura 4: Autenticación uno a uno con conexión a un servidor LDAP Local

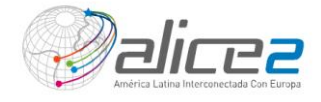